# **Creare CD e DVD**

con l'unità DVD Writer/CD Writer

Le informazioni contenute nel presente documento sono soggette a modifica senza preavviso.

Hewlett-Packard<sup>®</sup> non rilascia alcuna garanzia relativa al presente materiale, incluse le garanzie implicite di commerciabilità e idoneità, senza limitazione ad esse.

Hewlett-Packard non risponde per eventuali errori contenuti in questo documento, né per danni accidentali o conseguenti in relazione alla fornitura, alle prestazioni o all'uso di questo materiale. I TERMINI DI QUESTO CERTIFICATO DI GARANZIA, SALVO NEI LIMITI CONSENTITI DALLE LEGGI VIGENTI, NON ESCLUDONO, LIMITANO O MODIFICANO, MA INTEGRANO, I DIRITTI LEGALI RICONOSCIUTI NELLA VENDITA DI QUESTO PRODOTTO AL CLIENTE.

HP non si assume alcuna responsabilità in relazione all'utilizzo o alla affidabilità del proprio software su apparecchiature non fornite da HP stessa.

Questo documento contiene informazioni riservate protette da copyright. Tutti i diritti sono riservati. È vietato fotocopiare, riprodurre o tradurre in altra lingua qualsiasi parte di questo documento senza il previo consenso scritto di Hewlett-Packard Company.

Hewlett-Packard Company P.O. Box 4010 Cupertino, CA 95015-4010 USA

© 2001-2003 Hewlett-Packard Development Company, L.P. Tutti i diritti riservati.

Hewlett-Packard è un marchio registrato della Hewlett-Packard Company negli Stati Uniti e in tutti gli altri paesi/regioni.

Tutti gli altri nomi di marca o di prodotto sono marchi di fabbrica dei rispettivi proprietari.

# Sommario

| Creare CD e DVD 1                                                                                                    |                              |  |
|----------------------------------------------------------------------------------------------------|------------------------------|--|
| Funzioni dell'unità DVD Writer/CD Writer                                                                                                    | 1                            |  |
| Creare CD musicali con RecordNow!<br>Creare CD da ascoltare con il lettore CD dell'autoradio o di casa<br>Creare CD da ascoltare con il computer.<br>Note sulla creazione di CD musicali                                                                                 | 1<br>1<br>2<br>3             |  |
| Memorizzare file su DVD o CD                                                                                                    | <b>3</b><br>4                |  |
| Copiare un DVD o CD                                                                                                    | 4                            |  |
| Cancellare un DVD o CD                                                                                                    | 5<br>5<br>6                  |  |
| Realizzare filmati su DVD                                                                                                    | <b>6</b><br>6                |  |
| Realizzare filmati personalizzati su DVD       8         Requisiti per catturare file video       8         Catturare file video con ShowBiz 2       8         Modificare file video con ShowBiz 2       8         Registrare filmati su DVD o CD con ShowBiz 2       10 | <b>B</b><br>8<br>8<br>9<br>0 |  |
| Modificare DVD registrati con ShowBiz 212                                                                                                    | 2                            |  |
| Guardare il film registrato su DVD       12         Guardare DVD con InterVideo WinDVD       12         Guardare DVD con Windows Media Player       12                                                                                                    | <b>2</b><br>2<br>3           |  |
| Note sulla registrazione di file video                                                                                                    | <b>3</b><br>3                |  |

| Registrare su DVD file video da videocassetta VHS                                                                                                    | 13                                                             |
|----------------------------------------------------------------------------------------------------|----------------------------------------------------------------|
| Creare i CD/DVD di ripristino del computer                                                                                                    | 13                                                             |
| Impostare le opzioni di registrazione automatica                                                                                                    | 13                                                             |
| <b>Compatibilità</b><br>Tipi di file compatibili                                                                                                    | <b> 14</b><br>15                                               |
| Breve guida ai dischi                                                                                                    | 15                                                             |
| Guida rapida sul software                                                                                                    | 17                                                             |
| Risoluzione dei problemi<br>La registrazione non è riuscita<br>Non è possibile aggiungere file al CD musicale<br>Non è possibile aggiungere file di dati al DVD<br>Lo stereo non legge il CD musicale<br>Sul CD non compaiono i titoli dei brani musicali<br>Quando cerco di acquisire file video compare un messaggio di errore<br>Durante l'acquisizione dei file video il computer non riconosce la<br>videocamera digitale<br>Non è possibile vedere un film con il lettore DVD<br>Quali dischi sono compatibili con i lettori CD e DVD? | 18<br>19<br>19<br>19<br>19<br>19<br>19<br>19<br>19<br>19<br>19 |
| Ulteriori informazioni                                                                                                    | 20                                                             |

# Creare CD e DVD

Il computer è dotato di un DVD Writer/CD Writer, un'unità ottica per DVD e CD riscrivibili. Questa guida descrive le funzioni dell'unità ottica e spiega come usare alcuni programmi per la creazione di DVD e CD.

**IMPORTANTE.** HP incoraggia un uso legittimo delle tecnologie e non approva l'uso dei suoi prodotti per fini diversi da quelli consentiti dalle leggi in materia di copyright.

## Funzioni dell'unità DVD Writer/CD Writer

L'unità DVD Writer/CD Writer è un'unità ottica riscrivibile multifunzione in grado di:

- Registrare informazioni audio, dati e video sia su CD che su DVD.
- Creare DVD e video CD compatibili con la maggior parte delle unità DVD-ROM e con alcuni lettori DVD da salotto.
- Registrare direttamente su DVD o CD da una sorgente video analogica o digitale (videocamera digitale, sintonizzatore TV o videoregistratore).

**NOTA.** Per acquisire i file video da una periferica analogica (un videoregistratore, per esempio), il computer deve essere dotato di scheda di cattura video analogica.

- Memorizzare, modificare e conservare file video ottenuti da varie sorgenti.
- Memorizzare grandi quantità di dati.
- Ascoltare CD musicali e guardare film in DVD.
- Leggere CD e DVD contenenti dati.

## Creare CD musicali con RecordNow!

**NOTA.** Per masterizzare si intende registrare informazioni su DVD o CD. Con la registrazione ottica le informazioni vengono incise sul disco tramite un raggio laser.

Con RecordNow!™ è possibile creare CD musicali da ascoltare con il lettore CD di casa, dell'autoradio o del computer.

#### Creare CD da ascoltare con il lettore CD dell'autoradio o di casa

- I Fare clic su Start, scegliere Tutti i programmi, Masterizzatore CD (DVD), RecordNow!, quindi fare ancora clic su RecordNow!.
- **2** Fare clic sulla scheda **Progetto audio**.

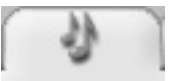

**3** Selezionare CD audio per il lettore CD dell'auto o di casa.

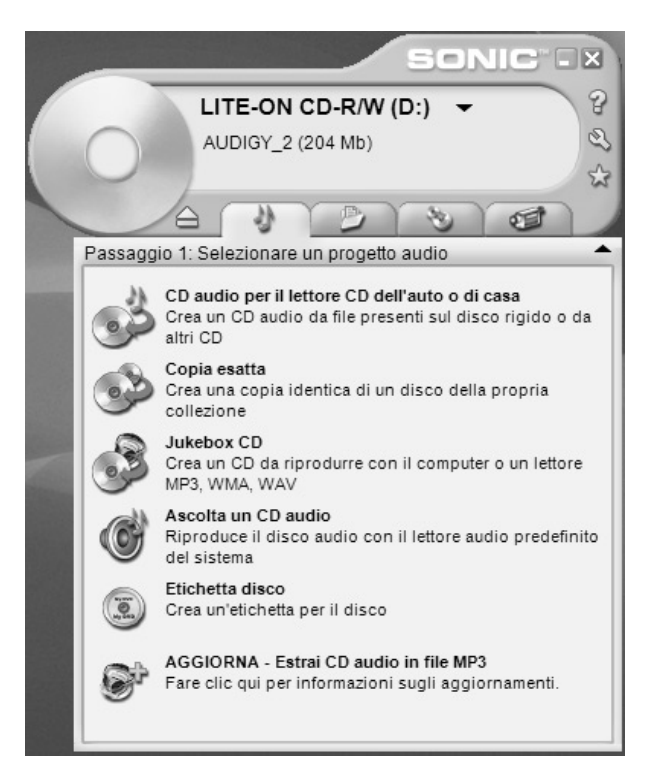

**4** Inserire un CD musicale. Selezionare **Visualizza**, quindi l'unità CD-ROM per visualizzare i brani del CD.

**Oppure**:

Fare clic su **Trova musica**, quindi su **Sfoglia** per trovare sul disco rigido i file musicali da registrare.

**5** Selezionare i brani da registrare e fare clic su **Aggiungi**.

**NOTA.** Per selezionare più brani, premere il tasto Ctrl sulla tastiera.

#### . Passaggio 2: Aggiungere brani CD audio per il lettore CD dell'auto o di casa Musica sul sistema: 4:19 utilizzati Nome Lunghez 🛛 Visualizza 🞾 Trova m Music 1:28 Nome Lungl 🐴 New Stories... 1:33 1:28 🔊 music.wma Sinfonia n. ... 1:15 New Stories... 1:33 Sinfonia n. ... 1:15 Jazz drum.... 0:01 🔊 wedding.mp3 0:30 notify.wav 0:00 🔊 Left.wav 0:01 < Aggiungi 🕨 Masterizza Annulla

**6** Una volta aggiunti tutti i file audio al CD, fare clic sull'icona **Masterizza**.

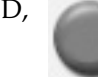

- 7 Fare clic su Sì.
- **8** Quando richiesto, inserire il disco CD-R o CD-RW vuoto.

**NOTA.** Perché il CD musicale sia compatibile con la maggior parte degli stereo e delle autoradio, usare un disco CD-R. I dischi CD-RW non funzionano su tutti gli stereo.

- **9** Fare clic su **OK**. Si consiglia di non usare il computer durante la registrazione.
- **10** Al termine della registrazione fare clic su **Fine**.

Per ulteriori informazioni su come creare CD musicali con RecordNow!, fare clic su ? e selezionare **Guida di RecordNow!**.

# Creare CD da ascoltare con il computer

- 1 Fare clic su Start, scegliere Tutti i programmi, Masterizzatore CD (DVD), RecordNow!, quindi fare ancora clic su RecordNow!.
- **2** Fare clic sulla scheda **Progetto audio**.

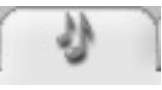

- 3 Selezionare Jukebox CD.
- **4** Fare clic su **Trova musica**, quindi su **Sfoglia** per trovare sul disco rigido i file musicali da registrare. *Oppure:*

Fare clic su **Trova musica**, quindi su **Scan for Music (Cerca musica)**. RecordNow! cerca tutti i file musicali presenti sul computer e li trasferisce nella finestra Musica sul sistema.

**NOTA.** RecordNow! cerca tutti i file musicali, anche i file audio del sistema operativo. Per non visualizzare alcuni di questi file, selezionare l'icona **Opzioni** (quella con la chiave), quindi selezionare la scheda Audio. Selezionare **Nascondi i file audio più brevi di (in secondi)**, quindi digitare il numero di secondi.

**5** Selezionare i brani da registrare e fare clic su **Aggiungi**.

**NOTA.** Per selezionare più brani, premere il tasto Ctrl sulla tastiera.

- **6** Una volta aggiunti tutti i file audio al CD, fare clic sull'icona **Masterizza**.
- **7** Fare clic su **S**ì.
- **8** Quando richiesto, inserire il disco CD-R o CD-RW vuoto. Se il CD-RW non è vuoto, RecordNow! chiede di cancellarlo, e una volta cancellato inizia automaticamente a scrivere sul disco.

**NOTA.** Perché il CD musicale sia compatibile con la maggior parte degli stereo e delle autoradio, usare un disco CD-R. I dischi CD-RW non funzionano con tutti gli stereo.

- **9** Fare clic su **OK**. Si consiglia di non usare il computer durante la registrazione.
- **10** Al termine della registrazione fare clic su **Fine**.

Per ulteriori informazioni su come creare CD musicali con RecordNow!, fare clic su ? e selezionare **Guida di RecordNow!**.

#### Note sulla creazione di CD musicali

**IMPORTANTE.** HP incoraggia un uso legittimo delle tecnologie e non approva l'uso dei suoi prodotti per fini diversi da quelli consentiti dalle leggi in materia di copyright.

Per registrare CD musicali, è importante ricordare che:

- Per poter ascoltare il CD musicale con lo stereo di casa o con l'autoradio, deve essere registrato come CD musicale in formato CD Audio (CDA), non come un CD di dati.
- Tutti i file musicali vanno registrati in un'unica sessione (closed session) perché al termine della registrazione RecordNow! chiude il CD. È possibile registrare più volte sui CD riscrivibili (CD-RW), ma prima tutti i file musicali registrati in precedenza vanno cancellati.
- Mano a mano che si aggiungono i file da registrare in questa sessione, RecordNow! calcola e visualizza il tempo di registrazione disponibile per aggiungere altri file.
- Non è possibile registrare i titoli dei brani a meno di non creare una copia esatta di un CD.
- Se i brani da registrare superano lo spazio disponibile su un CD standard, RecordNow! visualizza un messaggio che informa che alcuni di essi potrebbero non essere registrati.

## Memorizzare file su DVD o CD

A differenza dei CD musicali, sui DVD e CD di dati è possibile registrare in più sessioni.

- I Fare clic su Start, scegliere Tutti i programmi, Masterizzatore CD (DVD), RecordNow!, quindi fare ancora clic su RecordNow!.
- 2 Selezionare la scheda Progetto di dati.

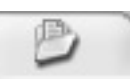

**3** Inserire nell'unità un disco CD-R, CD-RW, DVD+R o DVD+RW vuoto o con sufficiente spazio libero e fare clic su **Disco di dati**.

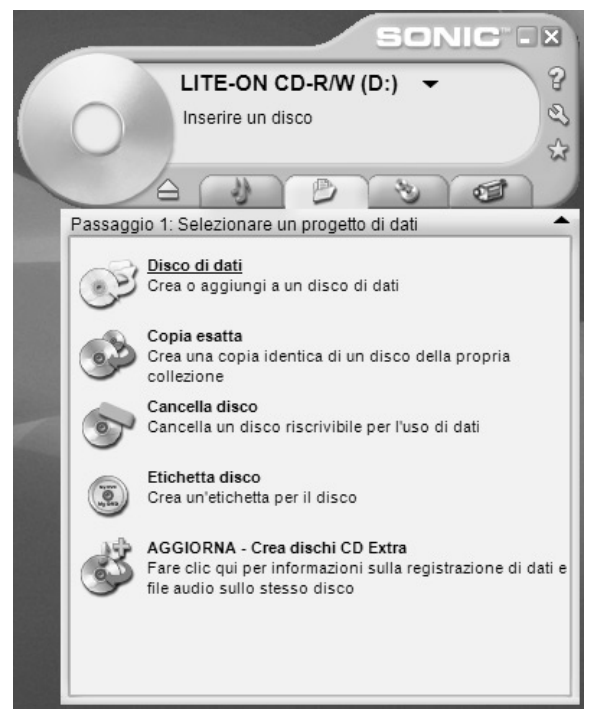

• Se il disco è vuoto, fare clic su **Continua**.

#### Oppure:

• Se lo spazio sul disco è esaurito, inserire un disco vuoto o con lo spazio sufficiente per i dati da registrare.

Oppure:

• Per aggiungere file al disco, seguire le istruzioni visualizzate (prima di registrare potrebbe essere necessario fare clic su **Annulla**, estrarre il disco e inserirlo di nuovo).

Oppure:

• Per cancellare un disco riscrivibile, fare clic su **Continua**.

**NOTA.** In alcuni casi, se sul disco c'è lo spazio sufficiente, è possibile aggiungervi altri file. Con i CD audio registrati questo non è possibile perché si tratta di dischi di tipo "closed session" (sessione chiusa).

- **4** Per assegnare un nome al disco, selezionare **Etichetta volume**, quindi immettere il nome. Se non viene inserito alcun nome, RecordNow! ne assegnerà uno in base alla data di registrazione.
- **5** Aggiungere i file di dati nella finestra di selezione file:
  - Fare clic sul pulsante **Aggiungi file e cartelle**, sull'icona della cartella **Sfoglia** per trovare e selezionare il file, quindi su **Aggiungi**. Ripetere questa operazione finché saranno stati aggiunti tutti i file.

| Passaggio 2: Aggiungere file/cartelle | -    |
|---------------------------------------|------|
| Disco di dati                         |      |
| 50.9 Mb utiliz                        | zati |
| 💽 Etichetta volume 🛛 🗸 🎯 🕬 🔀          |      |
| Nome Dimensi Tipo                     | Pei  |
| hsxpsp1fix Cartella                   | C:\h |
| 📄 efaa3266a083bab39 Cartella          | C:\e |
| Documents and Setti Cartella          | C:\E |
|                                       |      |
|                                       | >    |
| Aggiungi file e cartelle              |      |
| Annulla Masterizza                    |      |

Oppure:

• Trascinare il file dal desktop o da Esplora risorse nella finestra di selezione dei file. Ripetere questa operazione finché saranno stati aggiunti tutti i file. **NOTA.** Per cambiare il nome dei file, nella finestra di selezione dei file selezionare il nome corrente e sovrascrivere il nuovo nome. I nomi dei file originali salvati sul disco rigido non vengono modificati.

**6** Una volta aggiunti tutti i file, fare clic su **Masterizza**.

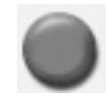

**7** Al termine della registrazione fare clic su **Fine**.

Per ulteriori informazioni su come registrare file di dati con RecordNow!, fare clic su ?, quindi su **Guida di RecordNow!**.

#### Note sulla registrazione di file di dati su disco

Per registrare file di dati su disco, è importante ricordare che:

- Se sul disco CD-R o DVD+R c'è ancora spazio disponibile, è possibile registrarvi altri file di dati anche in una sessione successiva. Per registrare file su dischi DVD+R in un'altra sessione, selezionare l'opzione corrispondente in RecordNow!: inserire il DVD già registrato, aprire RecordNow!, fare clic sull'icona **Opzioni** (quella con la chiave), selezionare la scheda **Avanzate**, quindi l'opzione di registrazione desiderata e fare clic su **OK**.
- Se i file aggiunti hanno lo stesso nome di quelli registrati precedentemente, questi ultimi vengono sovrascritti.
- Con RecordNow! è possibile cambiare i nomi e i titoli dei file da registrare e di quelli già registrati.
- Mano a mano che vengono selezionati i file di dati da registrare sul disco, RecordNow! calcola e visualizza la quantità di spazio ancora disponibile.

# Copiare un DVD o CD

**IMPORTANTE.** HP incoraggia un uso legittimo delle tecnologie e non approva l'uso dei suoi prodotti per fini diversi da quelli consentiti dalle leggi in materia di copyright.

Con RecordNow! è possibile eseguire la copia dei propri dischi musicali o di dati. I DVD commerciali invece non possono essere copiati perché protetti dalle leggi sul copyright e criptati per evitarne la duplicazione non autorizzata. Per eseguire la copia dei propri dischi musicali o di dati:

- I Fare clic su Start, scegliere Tutti i programmi, Masterizzatore CD (DVD), RecordNow!, quindi fare ancora clic su RecordNow!.
- 2 È possibile selezionare la scheda Progetto audio, Progetto di dati o Progetto di backup.
- **3** Selezionare **Copia esatta**.
- **4** Inserire il CD o DVD da copiare.
- **5** Fare clic sull'icona **Masterizza**.
- **6** Inserire un DVD o CD vuoto nell'unità, quindi fare clic su **OK**.

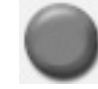

7 Al termine della registrazione fare clic su Fine.

# Cancellare un DVD o CD

RecordNow! consente di cancellare file musicali, di dati o video dai DVD e CD riscrivibili, liberando quasi completamente il disco per nuove registrazioni.

Se il disco riscrivibile su cui si intende registrare un file musicale o video contiene già dei file, il programma di registrazione chiederà prima di cancellare il disco.

- 1 Fare clic su Start, scegliere Tutti i programmi, Masterizzatore CD (DVD), RecordNow!, quindi fare ancora clic su RecordNow!.
- **2** Inserire il DVD+RW o CD-RW da cancellare. Se si apre la finestra di riproduzione automatica, fare clic su **Annulla**.
- **3** Selezionare la scheda **Progetto di dati**.

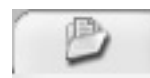

- **4** Fare clic su **Cancella disco**.
- **5** Fare clic su **Sì** per confermare la cancellazione del disco.

# Rimuovere file da un disco di dati registrato

Con RecordNow! non è possibile cancellare file da DVD o CD che possono essere registrati una sola volta, ma è possibile rimuovere i file registrati in precedenza. Dopo aver cancellato un file registrato da un DVD+R o CD-R di dati, non è possibile riutilizzare lo spazio sul disco e registrare di nuovo. Per rimuovere i file di dati da un DVD o CD:

- I Fare clic su Start, scegliere Tutti i programmi, Masterizzatore CD (DVD), RecordNow!, quindi fare ancora clic su RecordNow!.
- 2 Selezionare la scheda Progetto di dati.

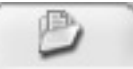

х

- **3** Inserire il disco da cui si desidera rimuovere i file. Se si apre la finestra di riproduzione automatica, fare clic su **Annulla**.
- **4** Fare clic su **Disco di dati**.
- **5** Selezionare il file da rimuovere e fare clic sull'icona **Rimuovi**. Per poter registrare di nuovo sul disco di dati deve esserci almeno un file.

| Passaggio 2: Aggiungere file/cartelle | •   |
|---------------------------------------|-----|
| Disco di dati                         |     |
| 50.9 M <del>b ut</del> ilizzati       | .   |
| 💿 Etichetta volume 🔹 🕝 🗇 🌔 🗙          |     |
| Nome Dimensi Tipo Pe                  | 1   |
| hsxpsp1fix Cartella C:\               | n   |
| 📄 efaa3266a083bab39 Cartella C:\      | ē   |
| 📄 Documents and Setti C:\             | 2   |
|                                       |     |
|                                       | j j |
| Aggiungi file e cartelle              |     |
| Annulla Masterizza                    | )   |

- 6 Fare clic su Sì.
- **7** Fare clic sull'icona **Masterizza** per salvare il disco di dati senza i file rimossi.
- **8** Al termine della registrazione fare clic su **Fine**.

#### Note sulla rimozione di file con RecordNow!

Per rimuovere file con RecordNow!, è importante notare che:

- Dopo aver cancellato un file registrato da un DVD+R o CD-R di dati, non è possibile riutilizzare lo spazio sul disco e registrare di nuovo.
- Non è possibile rimuovere file musicali da CD musicali registrati in precedenza, ma si possono rimuovere quelli visualizzati nella finestra di Selezione di file di RecordNow! prima di procedere alla registrazione dei file sul disco.
- Per creare un CD musicale usare un CD vuoto.
- Se vengono cancellati dei file dalla finestra di selezione dei file di RecordNow! prima del termine della registrazione, lo spazio disponibile resta invariato. Se si cancella un file da un DVD+R o CD-R a registrazione avvenuta, lo spazio rimasto non è utilizzabile.

# Realizzare filmati su DVD

Con l'unità DVD Writer/CD Writer e il programma ArcSoft ShowBiz<sup>®</sup> 2, è possibile acquisire (copiare), modificare e registrare i propri filmati in modo semplice e rapido.

Per copiare un file video dalla videocamera a un DVD nel modo più rapido, seguire la procedura descritta in "Realizzare filmati su DVD in modo rapido".

Per realizzare un filmato comprendente vari file video, diapositive e voci di menu del DVD, vedere la sezione "Realizzare filmati personalizzati su DVD".

Entrambe le opzioni consentono di modificare nuovamente il filmato su DVD in un secondo momento.

#### Realizzare filmati su DVD in modo rapido

Per creare in modo semplice e rapido un filmato in DVD con ArcSoft ShowBiz 2:

 Fare clic su Start, scegliere Tutti i programmi, Video, ArcSoft ShowBiz 2 e fare clic su ShowBiz 2 Wizard. In questa finestra, selezionare Crea un DVD rapido.

- **2** Inserire un DVD+R o DVD+RW vuoto nell'unità.
  - Se sul DVD+RW sono già presenti dei file, ShowBiz 2 chiede di cancellarli. Fare clic su **Sì** per cancellare il disco.
  - Se il DVD contiene già dei dati, si apre la finestra di riproduzione automatica. In questo caso fare clic su **Cancella**.
- **3** Quando si apre la finestra Wizard Showbiz DVD Rapido, selezionare l'unità e fare clic su **Successiva**.

| del mouse.                                                                                                    | ente di catturare e masterizzare un DVD con poche cliccato |
|----------------------------------------------------------------------------------------------------|------------------------------------------------------------|
| · Inserisci un disco ·                                                                                          | vergine nel registratore per DVD.                          |
| · Collega il camcorde                                                                                           | er DV, il videoregistratore o il segnale TV.               |
| · Seleziona uno stile                                                                                           | di menu per DVD.                                           |
| · Cattura il video e :                                                                                          | scrivilo al DVD.                                           |
| Seleziona drive:<br>Disco Rigido                                                                                | <b>v</b>                                                   |
| The second second second second second second second second second second second second second second second se | 2001                                                       |
| D: HP DVD Writer                                                                                                | 300o rietario)Documenti)                                   |

- 4 Collegare la videocamera digitale o altra periferica video digitale alla porta FireWire<sup>®</sup> (IEEE 1394) del computer. Assicurarsi che la periferica sia accesa e in modalità di riproduzione. Se si apre la finestra di riproduzione automatica, fare clic su **Cancella**.
- **5** Selezionare la sorgente video dall'elenco a discesa, quindi fare clic su **Successiva**.

| Wizard Showbiz DVD Rapido                                                                                                | 83 |
|----------------------------------------------------------------------------------------------------|----|
| SELEZIONA & COLLEGA                                                                                                    | _  |
| Sorgente Video:                                                                                                    | J  |
| I collegamenti dell'hardware dovrebbero essere cosi:                                                                     |    |
| DV GAMEORDER                                                                                                    |    |
| * Se catturi immagini da un cancorder, è consigliabile usare<br>l'adattatore di corrente a CA piuttosto che la batteria. | _  |
| Indietro Successiva Cancel                                                                                               | la |

- **6** Quando si apre la finestra per la creazione del DVD:
  - Digitare il titolo del video nell'area del titolo.
  - Immettere la data che dovrà comparire nel file video.
  - Selezionare uno sfondo per il menu del DVD dall'elenco a discesa.
  - Spuntare la casella di controllo *Crea una copia di backup del video* per salvare una copia del video sul disco rigido, quindi fare clic sull'icona della cartella accanto alla casella.
- **7** Quando si apre la finestra Salva come, digitare il nome del file, selezionare il tipo di file dal menu a discesa, quindi fare clic su **OK**. I file vengono automaticamente copiati nella cartella Video a meno che non venga cambiato il percorso. Fare clic su **Successiva**.

| Salva come                                                             | 23 |
|------------------------------------------------------------------------|----|
| Nome file           o\Documenti\Video\20030709-124927.mpg         Apri |    |
| Formato                                                                |    |
| File MPEG2 (*.mpg)                                                     |    |
|                                                                        |    |
| ✓ Aggiungi ad album                                                    |    |
| < Nuovo Album >                                                        |    |
|                                                                        |    |
|                                                                        |    |
| OK Cancella                                                            | )  |

8 Con i controlli di playback della videocamera digitale, trovare il punto del filmato da cui si desidera iniziare la registrazione sul disco, quindi fare clic sul pulsante **Pausa**.

**NOTA.** Se viene impostato il punto finale, ShowBiz 2 interrompe automaticamente la registrazione al termine dell'intervallo di tempo specificato, ma è possibile anche interromperla manualmente.

| Wizard Showbiz DVD Rapido                                                                                                    |                                                                                                    |          |
|----------------------------------------------------------------------------------------------------|----------------------------------------------------------------------------------------------------|----------|
| IMPOSTAZIONI REGISTRAZIONE 1) Imposta punto inizio Usa i controlli del cancorder (a destra) per localezare il punto di inizio nel video. 2) Imposta punto fine Quanti minuti di video vuoi registrare? (max. 90 minuti) ore min_sec 01 : 30 : 00 ⊕ | Controlli camcorder<br>e<br>ore min sec fot<br>00 : 00 : 13 : 21                                                | Silenzia |
| Dim<br>S<br>iempo<br>T                                                                                                    | ensioni file corrente:<br>Tempo scaduto:<br>pazio libero su disco:<br>registrabile rimasto:<br>ndietro Registra | Cancella |

- **9** Fare clic sul pulsante **Registra** per iniziare l'acquisizione del file video.
- **10** Fare clic sul pulsante **Stop** per terminare la registrazione o attendere l'intervallo di tempo specificato.
- **11** Se necessario, fare clic su **Sì**. ShowBiz 2 inizia a creare automaticamente il DVD.

| CREAZIONE DISCO IN CO          | ORSO |
|--------------------------------|------|
| Controllo disco in corso       |      |
| Transcodificazione in corso    |      |
| Strutturazion in corso         |      |
| Creazione mappa immagine disco | 0    |
| Chiusura disco in corso        |      |
|                                | 52%  |
|                                |      |
|                                |      |
|                                |      |
|                                |      |
|                                |      |
|                                |      |

**12** Al termine della registrazione viene espulso il disco.

STOP

## Realizzare filmati personalizzati su DVD

Il programma fornito con il computer consente di realizzare DVD personalizzati con varie sorgenti video e diapositive. Questa sezione indica come:

- Trasferire i propri file video sul disco rigido.
- Modificare file video e personalizzare l'aspetto e il layout del menu del DVD.
- Registrare il file video su DVD o CD.

#### Requisiti per catturare file video

Con il programma ArcSoft ShowBiz 2 è possibile catturare sequenze video e trasformarle in file da copiare sul disco rigido. Per fare questo, è necessario un computer con una porta FireWire (IEEE 1394) per acquisire la sequenza da una videocamera digitale (DV) oppure con scheda di cattura video analogica, per acquisire sequenze dal televisore, dal videoregistratore o da una videocamera analogica.

Per acquisire file video:

- Collegare il dispositivo di acquisizione video digitale.
- Accendere il dispositivo e metterlo in modalità di riproduzione.
- Assicurarsi che il programma riconosca la periferica analogica o digitale.

**NOTA.** Se il programma non riconosce la periferica provare a spegnerla e riaccenderla.

Se il computer è dotato di scheda di acquisizione video sia digitale che analogica, assicurarsi di aver selezionato la sorgente video corretta nel programma di cattura video. Per ulteriori informazioni sulla selezione della sorgente video, utilizzare il menu Guida del programma di acquisizione video.

#### Catturare file video con ShowBiz 2

Per trasferire i file video digitali (DV) sul disco rigido con ArcSoft ShowBiz 2:

Collegare la videocamera digitale o altra periferica video digitale alla porta FireWire (IEEE 1394) del computer. Assicurarsi che la periferica sia accesa e in modalità di riproduzione (Play).

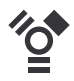

- **2** Quando si apre la finestra Periferica video digitale, selezionare **DV Capture and Edit**, quindi fare clic su **OK**.
- **3** Verificare che sia selezionato il pulsante **Cattura**. Nella finestra di anteprima viene visualizzato il file video.

|                               | OUSEITA                                                                             |
|-------------------------------|-------------------------------------------------------------------------------------|
| Senza bitolo_1                |                                                                                     |
|                               | ¢                                                                                   |
|                               |                                                                                     |
|                               |                                                                                     |
|                               |                                                                                     |
|                               | Dirgtta Boydock                                                                     |
| Video Audio                   |                                                                                     |
| Dispositive                   | Informaziori                                                                        |
| Periferica DV Canon           | Dimensioni tile conenta:<br>Tempo scaduto:                                          |
| Controlli cancorder Silenzia  | Tempo registrabile rimasto:                                                         |
|                               | Disconizione<br>Clicca il pulsante rosso "Inizio" per visualizzare una finestra per |
| ore min sec tot Modalità foto | l'assegnazione del nome al file.                                                    |

- **4** Selezionare il pulsante **Playback** sotto la finestra di visualizzazione del file video per visualizzare il video prima di registrarlo.
- **5** Selezionare il pulsante **Diretta** sotto la finestra di visualizzazione del file video per iniziare a registrare il file.
- **6** Usare i pulsanti di controllo della videocamera nella scheda Video per trovare il punto del video da cui si desidera iniziare a copiare, quindi fare clic sul pulsante **Pausa**.
- **7** Fare clic sul pulsante **Registra** per iniziare l'acquisizione del file video.

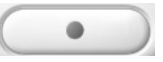

Ш.

8 Quando si apre la finestra Salva come, selezionare Testo e scrivere il nome del file, selezionare il formato del video dall'elenco a discesa, impostare il tempo di acquisizione (l'impostazione predefinita è 2 ore), fare clic sul pulsante **Cattura**, quindi su **OK**.

| Salva come         |                            | Σ            |
|--------------------|----------------------------|--------------|
|                    |                            |              |
| Opzioni di Cattura | Opzioni rilevamento scen   | e            |
| Nome file          |                            |              |
| C:\Documents ar    | d Settings\Proprietario\Do | Apri         |
| Eormato            |                            |              |
| File AVI (*.avi)   | <b>v</b>                   | Impostazioni |
| _                  |                            |              |
| Imposta dura       | ta cattura                 | ore min sec  |
| A agiupai ad       | lburg                      |              |
|                    |                            |              |
| Senza titolo_1     |                            |              |
|                    |                            |              |
|                    |                            |              |
|                    |                            |              |
|                    | OK                         | Cancella     |

**9** Fare clic sul pulsante **Stop** per terminare l'acquisizione del file video. Il file video viene elaborato ed automaticamente salvato nella cartella Video sul disco rigido. Una volta salvato il file video, questo compare nella finestra principale di ShowBiz 2.

H

**10** Per vedere il video acquisito in anteprima, fare clic su Playback nella finestra Cattura, quindi selezionare il pulsante **Play**.

#### Modificare file video con ShowBiz 2

Per creare file video personalizzati con ArcSoft ShowBiz 2, usare il modulo Modifica. In questa modalità è possibile aggiungere:

- Immagini e file video
- Brani musicali e audio
- Testi
- Effetti di transizione
- Effetti speciali

I video possono essere registrati sul disco anche in un secondo tempo. Se non si desidera eseguire alcuna modifica, passare direttamente alla sezione "Registrare filmati su DVD o CD con ShowBiz 2".

Per modificare i file video:

- Fare clic su Start, scegliere Tutti i programmi, Video, ArcSoft ShowBiz 2 e fare clic su ShowBiz 2.
- 2 Selezionare Prendi da Album.
- **3** Selezionare il pulsante Modifica.
- **4** Selezionare l'elenco a discesa degli album e selezionare il file video acquisito.

| <u>F</u> ile | Modifica <u>V</u> i | sualizza <u>O</u> pzioni <u>R</u> iproduci Ai <u>u</u> to |
|--------------|---------------------|-----------------------------------------------------------|
| (            |                     | Cattura Modifica 🖉 Crea                                   |
|              | Medi <u>a</u>       | <u>T</u> esto Tra <u>n</u> sizioni <u>E</u> ffetti        |
|              |                     | Senza titolo_2                                            |
|              |                     |                                                           |

- **5** Se i file video sono già presenti sul disco rigido, selezionare l'icona **Cartella**, sfogliare e selezionare il file video, quindi fare clic su **Apri**.
- **6** Trascinare i file video dall'album o dall'area Media sullo storyboard o nell'area Timeline.

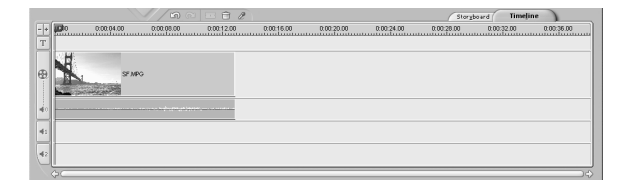

7 Selezionare le schede di modifica (Testo, Transizioni, Effetti) per modificare il file video. In Testo selezionare le opzioni e fare clic su OK ad ogni modifica. In Transizioni ed Effetti selezionare un elemento e trascinarlo nello storyboard. Per ulteriori informazioni su come modificare i file video, consultare il menu Aiuto di ShowBiz 2.

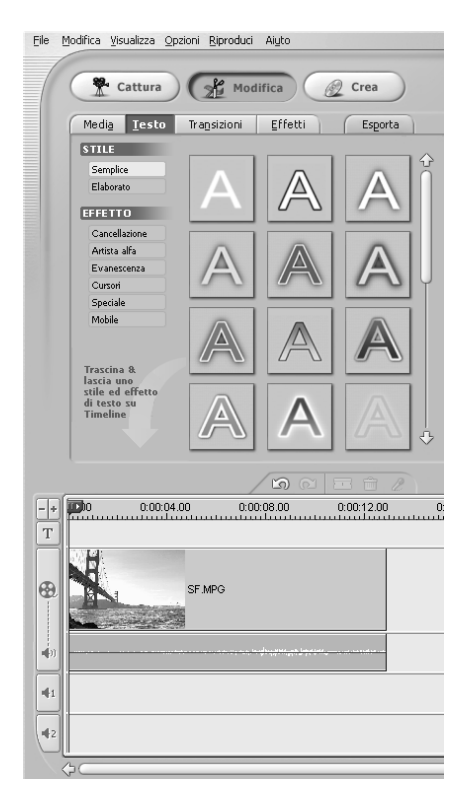

- **8** Fare clic sul pulsante **Esporta** per copiare il file modificato su:
  - Disco rigido
  - Videocamera digitale
  - File di posta elettronica
  - Videoregistratore (Sul computer deve essere installata una scheda video o una scheda di acquisizione con connettore S-video o per video composito e la sorgente audio VHS va collegata all'uscita per l'altoparlante.)

**NOTA.** È possibile registrare il file video su DVD senza salvarlo sul disco rigido facendo clic sul pulsante **Crea**. Vedere "Per registrare DVD o video CD con menu".

- **9** Selezionare il tipo di video.
- 10 Fare clic su Esegui. Quando si apre la finestra Salva come, digitare il nome del file e fare clic su Salva. Il file video viene elaborato.
- **11** Al termine dell'acquisizione fare clic su **OK**.
- **12** Fare clic su **File**, quindi su **Salva progetto** per salvare il video sul disco rigido. Quest'opzione consente di applicare altre modifiche ai file video prima di registrarli sul disco rigido. Il file video acquisito compare nell'elenco a discesa degli album di ShowBiz 2.

Per ulteriori informazioni su come modificare i file video, consultare il menu **Aiuto** di ShowBiz 2.

# Registrare filmati su DVD o CD con ShowBiz 2

Con ArcSoft Showbiz 2 è possibile acquisire, modificare e registrare file video e creare DVD e video CD compatibili con la maggior parte delle unità DVD-ROM e con alcuni lettori DVD.

**NOTA.** ShowBiz 2 consente di riunire vari file video in un unico file di ShowBiz 2 e di registrare l'intero progetto su DVD+R o DVD+RW.

# Per registrare DVD o video CD senza menu

- Fare clic su Start, scegliere Tutti i programmi, Video, ArcSoft ShowBiz 2 e fare clic su ShowBiz 2.
- 2 Selezionare Prendi da Album.
- **3** Selezionare i file video dall'elenco a discesa degli album e trascinarli sullo storyboard o sull'area Timeline.

#### **Oppure**:

Aprire un progetto di ShowBiz 2 già esistente facendo clic sul menu **File** e selezionando **Apri progetto**. Individuare il video, selezionarlo e fare clic su **Apri**.

#### Oppure:

Fare clic sull'icona **Cartella**, sfogliare per selezionare i file video, fare clic su **Apri**, **OK**, quindi trascinare il file video nello storyboard o nell'area Timeline.

- **4** Fare clic sul pulsante **Crea**.
- 5 Selezionare la scheda DVD-Video o Video CD.
- **6** Selezionare **Scrivi un DVD** per creare un DVD senza menu.
- **7** Nella finestra Esporta a DVD o VCD:
  - **a** Selezionare l'unità dall'elenco a discesa.
  - **b** Scrivere il nome del file.
  - **c** Se lo si desidera, spuntare la casella *Salva una copia su disco* e selezionare il percorso in cui salvarla.
  - **d** Fare clic su **OK**.

| Seleziona Dispositivo                                                                                      | Veloc | ità                          |
|----------------------------------------------------------------------------------------------------|-------|------------------------------|
| D: HP DVD Writer 200j                                                                                      | Auto  | omatico                      |
| Iome file                                                                                                  |       |                              |
| 20030709-180222.MPG                                                                                        |       |                              |
| Salva una conia su disco                                                                                   |       |                              |
| Jaiwa una copia su disco                                                                                   |       |                              |
|                                                                                                    |       |                              |
|                                                                                                    |       |                              |
| Posizione salvataggio file                                                                                 |       |                              |
| <b>'osizione salvataggio file</b><br>Cr\Documents and Settings\Proprietar                                  |       |                              |
| Posizione salvataggio file<br>CI\Documents and Settings\Proprietar                                         |       | /ideo\                       |
| Posizione salvataggio file<br>C:\Documents and Settings\Proprietar                                         |       | /ideo\<br><sup>:</sup> oglia |
| Posizione salvataggio file<br>C:\Documents and Settings\Proprietar<br>Aggiungi all'album<br>Senza titolo_1 |       | /ideo\<br><sup>:</sup> oglia |
| Posizione salvataggio file<br>C:\Documents and Settings\Proprietar<br>Aggiungi all'album<br>Senza titolo_1 |       | /ideo\<br><sup>:</sup> oglia |

- **8** Fare clic su Sì.
- **9** Inserire il CD o DVD vuoto. Se il disco non è vuoto, ShowBiz 2 chiede di cancellarlo prima di registrare. Seguire le istruzioni visualizzate per completare la registrazione. Al termine della registrazione il disco viene espulso automaticamente.

#### Per registrare DVD o video CD con menu

Con i pulsanti descritti nella procedura indicata di seguito è possibile aggiungere al DVD o VCD titoli, cornici, sfondi e i tasti relativi ai capitoli. Questa opzione consente di aggiungere un nuovo sfondo e di creare i tasti relativi ai capitoli o sottomenu.

| Medi <u>a</u> | Temi | Personalizza | Testo | Imposta capitoli |
|---------------|------|--------------|-------|------------------|
|---------------|------|--------------|-------|------------------|

- Eseguire i punti da 1 a 5 descritti nella procedura precedente "Registrare filmati su DVD o CD con ShowBiz 2".
- 2 Selezionare Crea un DVD o Crea un VCD.

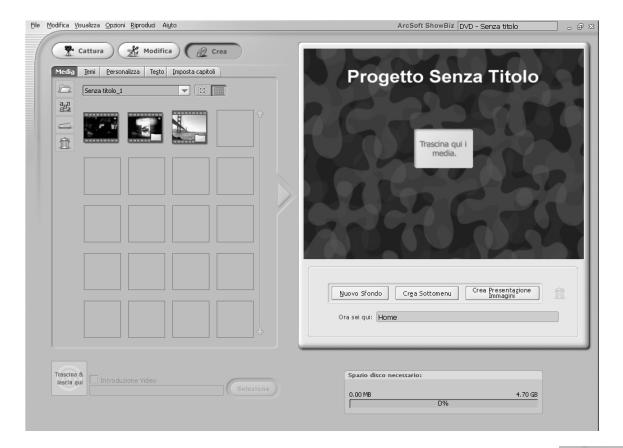

**3** Selezionare la scheda **Media** per aggiungere altri file al DVD. Selezionare il file, fare clic sulla freccia, quindi su **Sì**.

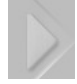

- **4** Selezionare la scheda **Temi** per selezionare uno sfondo per la pagina del menu del DVD.
  - Selezionare lo sfondo e fare clic sulla freccia per inserirlo come sfondo della pagina del menu del DVD.

**Oppure:** 

- Fare clic sul pulsante **Nuovo sfondo**, selezionare un'immagine dal disco fisso e fare clic su **Apri**.
- **5** Fare clic sulla scheda **Personalizza** per selezionare lo stile dei pulsanti di menu:
  - **a** Selezionare il tipo di cornice e di pulsante e fare clic sulla freccia per inserirlo nella pagina del menu del DVD.
  - **b** Selezionare il tipo di layout e fare clic sulla freccia per inserirlo nella pagina del menu del DVD.
- **6** Fare clic sulla scheda **Testo** per selezionare il testo del titolo del DVD o dei pulsanti di menu e selezionare il tipo di font.
- **7** Fare clic sulla scheda **Imposta capitoli** per selezionare le miniature dei pulsanti relativi ai capitoli e impostare le interruzioni di capitolo nel file video.
- **8** Fare clic sulla scheda **Scrivi disco**, quindi sul pulsante **Inizio**.

- **9** Scrivere il nome del filmato e fare clic su **Salva**.
- **10** Quando si apre la finestra Scrivi disco, selezionare le impostazioni e fare clic su **OK**.
- Inserire il CD o DVD vuoto. Se il disco non è vuoto, ShowBiz 2 chiede di cancellarlo prima di registrare. Seguire le istruzioni visualizzate per completare la registrazione. Al termine della registrazione il disco viene espulso automaticamente.

# Modificare DVD registrati con ShowBiz 2

Il programma ArcSoft ShowBiz 2 consente di modificare i file DVD anche dopo averli registrati sul disco e di salvare le modifiche sullo stesso disco DVD+RW. Se i file sono stati registrati su un DVD+R invece, i file video modificati devono essere registrati su un DVD+R vuoto.

**NOTA.** Con ShowBiz 2 non è possibile modificare un video CD registrato.

Per modificare un film registrato su DVD:

- Inserire il DVD registrato nell'unità DVD Writer/CD Writer. Se si apre la finestra AutoPlay, selezionare Nessuna operazione e fare clic su OK.
- **2** Fare clic su **Start**, scegliere **Tutti i programmi**, **Video**, **ArcSoft ShowBiz 2**, **ShowBiz Wizard**, selezionare il menu a discesa **Crea un DVD**, quindi fare clic su **Modifica disco ShowBiz DVD**.
- **3** Quando appare la finestra *Sfoglia per cartelle,* selezionare l'icona dell'unità **Unità DVD/CDRW** e fare clic su **OK**.

#### Oppure:

Se il disco è già inserito nell'unità e ArcSoft aperto, chiudere la finestra Sfoglia per cartelle, fare clic sul menu **File**, quindi selezionare **Modifica disco ArcSoft DVD**.

- **4** Apportare le modifiche necessarie al file video.
- **5** Selezionare la scheda **Scrivi disco** e fare clic su **Inizio**.
- **6** Selezionare **Aggiorna disco corrente** o **Crea un nuovo disco**, quindi fare clic su **OK**. Il disco riscrivibile viene registrato di nuovo.

**7** Fare clic su **OK** per completare l'aggiornamento del disco, quindi di nuovo su **OK**.

## Guardare il film registrato su DVD

Per guardare i film registrati è possibile usare i programmi InterVideo<sup>®</sup> WinDVD<sup>™</sup> o Windows Media Player.

#### Guardare DVD con InterVideo WinDVD

 Inserire il DVD o il video CD nell'unità DVD. Selezionare Riproduci il film su DVD utilizzando InterVideo WinDVD nella finestra AutoPlay, quindi fare clic su OK. Il programma InterVideo WinDVD si avvia automaticamente.

#### Oppure:

Se ciò non accade, fare clic su **Start**, selezionare **Tutti i programmi**, **Video**, **InterVideo WinDVD Player**, quindi fare clic su **InterVideo WinDVD** 4.

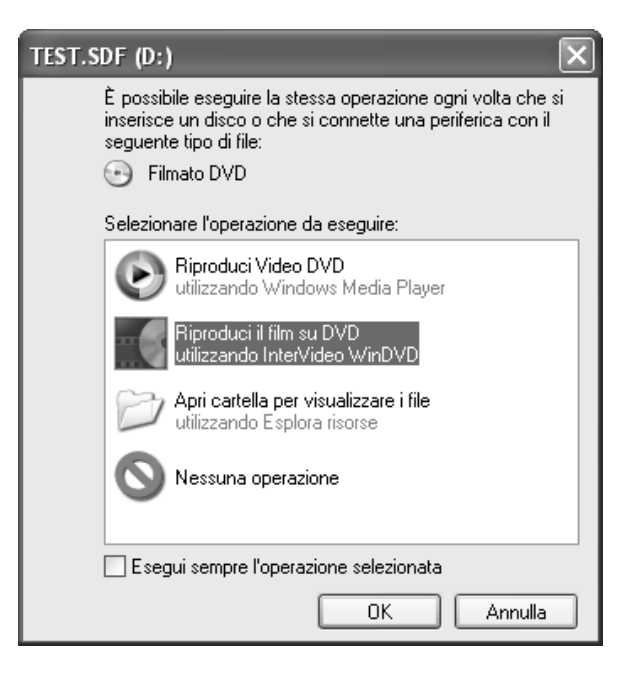

**2** Usare il pannello di controllo di InterVideo WinDVD per guardare il DVD o video CD.

Con InterVideo WinDVD è possibile visualizzare sia i menu dei DVD che dei video CD.

#### Guardare DVD con Windows Media Player

Inserire il DVD nell'unità corrispondente. Selezionare Riproduci video DVD utilizzando Windows Media Player nella finestra AutoPlay, quindi fare clic su OK. La prima volta che si avvia Windows Media Player, potrebbe essere necessario configurarlo.

Oppure:

Se il programma non si apre, fare clic su **Start**, selezionare **Tutti i programmi**, quindi fare clic su **Windows Media Player**.

**2** Usare il pannello di controllo di Windows Media Player per guardare il DVD.

**NOTA.** Il formato dei menu dei video CD creati non compare in Windows Media Player.

### Note sulla registrazione di file video

La qualità del video dipende dalla qualità dei file di origine, dalla velocità del computer e dalle sue capacità di elaborazione grafica.

In caso di dubbi durante la realizzazione o registrazione di filmati su DVD, consultare la Guida dei programmi di montaggio e registrazione video.

**NOTA.** L'unità DVD Writer/CD Writer non effettua la copia dei film in DVD disponibili sul mercato. Essi, infatti, sono solitamente criptati per evitarne la duplicazione non autorizzata.

### Etichette dei dischi

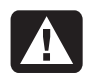

AVVERTENZA. Non applicare etichette adesive ai DVD: potrebbero comprometterne il funzionamento. Scrivere il nome del DVD sul disco stesso con un pennarello.

## Registrare su DVD file video da videocassetta VHS

Per registrare su DVD file video provenienti da sorgente VHS:

- Il computer deve essere dotato di scheda di acquisizione video analogica collegata a un videoregistratore o altra sorgente video analogica.
- Il programma di registrazione video deve supportare le periferiche di acquisizione analogica.
- È necessario collegare il videoregistratore a una porta video analogica del computer, aprire il programma di registrazione video, selezionare la periferica video adatta e seguire le istruzioni visualizzate.

# Creare i CD/DVD di ripristino del computer

Per informazioni dettagliate su come creare i CD/DVD di ripristino, vedere il *Manuale dell'utente* fornito con il computer.

# Impostare le opzioni di registrazione automatica

La prima volta che viene inserito un CD vuoto nell'unità DVD Writer/CD Writer, Microsoft<sup>®</sup> Windows<sup>®</sup> XP offre varie possibilità, a seconda del tipo di disco.

**NOTA.** Inserendo un DVD vuoto nell'unità DVD Writer/CD Writer, non si apre la finestra delle opzioni. Aprire il programma che si intende utilizzare e quindi eseguire l'operazione desiderata.

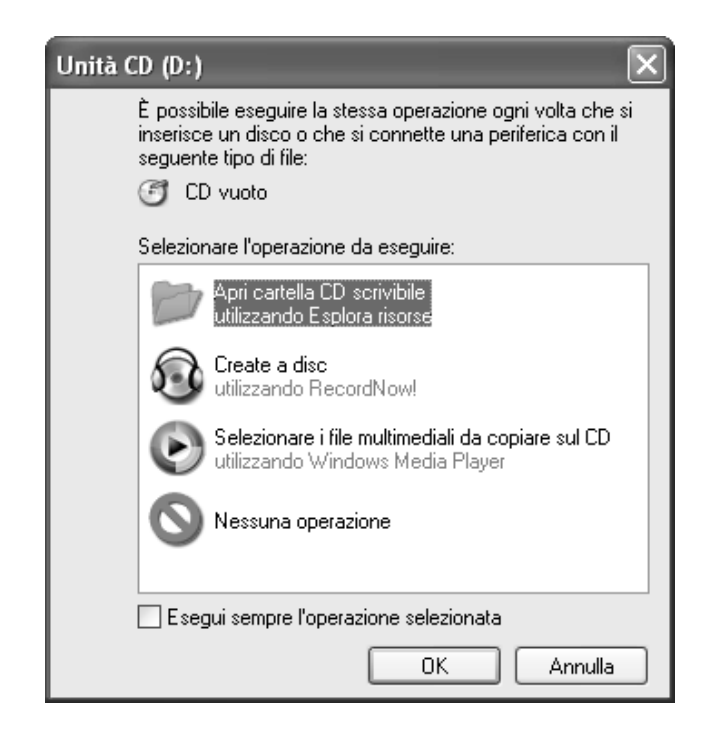

Ad esempio, se si inserisce un CD-RW vuoto, è possibile selezionare una delle seguenti opzioni:

- Apri la cartella del CD scrivibile utilizzando Windows Explorer
- Crea un disco con RecordNow!
- Nessuna operazione

Se la schermata con le varie opzioni non viene visualizzata, fare clic su **Start, Risorse del computer**, fare clic con il tasto destro del mouse sull'icona dell'**unità DVD Writer/CD Writer** e selezionare una delle opzioni disponibili.

È possibile anche aprire un programma prima di inserire il disco, selezionare un'operazione e seguire le istruzioni visualizzate.

Per fare in modo che una specifica operazione venga eseguita automaticamente ogni volta che si inserisce un CD vuoto, selezionare la casella *Esegui sempre l'operazione selezionata*.

Per cambiare questa opzione in un secondo tempo, procedere come segue:

- 1 Fare clic su Start.
- **2** Fare clic su **Risorse del computer**.
- **3** Fare clic con il tasto destro del mouse sull'icona dell'**unità DVD Writer/CD Writer** e selezionare **Proprietà**.

- **4** Fare clic sulla scheda **AutoPlay**.
- **5** Fare clic su **Selezionare l'operazione da eseguire**, selezionare un'azione, quindi fare clic su **OK**. *Oppure:*

Fare clic su **Richiedi sempre la scelta dell'operazione**, quindi su **OK**.

Se si inserisce un disco vergine o un disco contenente dei dati, si apre una finestra con varie opzioni.

Se quella desiderata non è presente, selezionare **Nessuna operazione** e fare clic su **OK**. La finestra si chiude ed è possibile selezionare manualmente un'altra azione dal menu Start.

Altre opzioni possibili sono le seguenti:

- Per visualizzare i file contenuti nel disco inserito, fare clic su **Start**, su **Risorse del computer**, fare clic con il tasto destro del mouse sull'icona dell'**unità DVD Writer/CD Writer** e scegliere **Esplora**.
- Per visualizzare i file contenuti nel disco inserito, fare clic su **Start**, su **Risorse del computer**, quindi doppio clic sull'icona dell'**unità DVD Writer/CD Writer**.
- Per aprire un determinato programma, fare clic su **Start**, selezionare **Tutti i programmi** e fare clic sul programma desiderato.

## Compatibilità

Un'importante caratteristica dell'unità DVD Writer/CD Writer è l'alto grado di compatibilità con le altre unità ottiche e i lettori CD e DVD.

• I CD creati possono essere letti dalla maggior parte degli impianti stereo per la casa o per l'auto e dalle unità CD-ROM e DVD-ROM di quasi tutti i computer.

**NOTA.** I supporti CD-R hanno una migliore compatibilità con stereo e autoradio rispetto ai supporti CD-RW.

 I DVD creati sono compatibili con alcuni lettori DVD video e con la maggior parte delle unità DVD-ROM.

L'unità DVD Writer/CD Writer è in grado di leggere la maggior parte dei supporti ottici e di registrarvi. Le elevate velocità di scrittura permettono di ridurre i tempi di registrazione. **IMPORTANTE.** L'unità DVD Writer/CD Writer non consente di registrare su dischi DVD-R, DVD-RW e DVD-RAM. Per registrare, usare DVD nel cui nome compare il segno "+".

#### Tipi di file compatibili

L'unità DVD Writer/CD Writer è in grado di leggere e registrare i seguenti formati audio:

- WAV, MP3, WMA e CD audio per i CD
- WAV, MPEG-1, MPEG-2, WMA e Layer 2 per i DVD

L'unità DVD Writer/CD Writer è in grado di leggere e registrare i seguenti formati video:

- MPEG-1 e MPEG-2
- AVI e WMV

# Breve guida ai dischi

L'unità DVD Writer/CD Writer supporta i dischi DVD+RW, DVD+R, CD-RW e CD-R.

#### Dischi DVD+R

- Non è possibile cancellarli o riscrivervi. Alcuni programmi (per es. RecordNow!) consentono di registrare dati in più sessioni finché lo spazio sul disco è esaurito.
- I DVD+R registrati come film su DVD non possono essere modificati.
- Possono contenere fino a 4,7 GB di dati, lo spazio equivalente a quello di sette CD.
- È possibile registrare file video fino a 2 ore, in base alla qualità della registrazione.

- Sono compatibili con più unità e lettori DVD rispetto ai dischi DVD+RW.
- Possono essere usati per eseguire copie di backup dei file contenuti sul disco rigido.

#### Dischi DVD+RW

- È possibile cancellarli e riscrivervi.
- Possono contenere fino a 4,7 GB di dati, lo spazio equivalente a quello di sette CD.
- È possibile registrare file video fino a 2 ore, in base alla qualità della registrazione.
- Possono essere usati per eseguire copie di backup dei file contenuti sul disco rigido e aggiornati regolarmente.

#### Dischi CD-R

- Non è possibile cancellarli o riscrivervi. Alcuni programmi (per es. RecordNow!) consentono di registrare dati in più sessioni finché lo spazio sul disco è esaurito.
- È possibile registrare file video fino a 80 minuti o fino a 99 brani.
- Possono contenere fino a 700 MB di dati, a seconda del CD.
- Possono essere usati per copiare i file contenuti sul disco rigido.

#### Dischi CD-RW

- È possibile cancellarli o riscrivervi.
- È possibile registrare file video fino a 80 minuti o fino a 99 brani.
- Possono contenere fino a 700 MB di dati, a seconda del CD.
- Possono essere usati per copiare i file contenuti sul disco rigido.

#### Durata dei file video registrati

|                          | Impostazione qualità video |            |           |  |
|--------------------------|----------------------------|------------|-----------|--|
| Tipo di disco            | Buona                      | Migliore   | Ottima    |  |
| DVD+RW e DVD+R da 4,7 GB | 180 minuti                 | 120 minuti | 60 minuti |  |
| CD-RW e CD-R da 700 MB   | 27 minuti                  | 18 minuti  | 9 minuti  |  |
| CD-RW e CD-R da 650 MB   | 24 minuti                  | 16 minuti  | 8 minuti  |  |

**NOTA.** È possibile che le impostazioni della qualità del video e la durata della registrazione siano diverse da quelle indicate.

| Disco    | Tipo di file  | Registrabile | Compatibile<br>con PC | Compatibile con<br>stereo e autoradio | Compatibile con<br>lettori DVD |
|----------|---------------|--------------|-----------------------|---------------------------------------|--------------------------------|
| CD-ROM   | Dati          | No           | Sì                    | No                                    | No                             |
|          | Musica        | No           | Sì                    | Sì                                    | Dipende dal modello            |
| CD-R     | Dati          | Sì           | Sì                    | No                                    | No                             |
|          | Musica in MP3 | Sì           | Sì                    | Dipende dal modello                   | Dipende dal modello            |
| CD-RW    | Dati          | Sì           | Sì                    | No                                    | No                             |
|          | Musica in MP3 | Sì           | Sì                    | Dipende dal modello                   | Dipende dal modello            |
| DVD-ROM  | Dati          | No           | Sì                    | No                                    | No                             |
|          | Film in DVD   | No           | Sì                    | No                                    | Sì                             |
| DVD+R    | Dati          | Sì           | Sì                    | No                                    | No                             |
|          | Film in DVD   | Sì           | Sì                    | No                                    | Dipende dal modello            |
| DVD+RW   | Dati          | Sì           | Sì                    | No                                    | No                             |
|          | Film in DVD   | Sì           | Sì                    | No                                    | Dipende dal modello            |
| Video CD | Film in DVD   | No           | Sì                    | No                                    | Dipende dal modello            |

#### Caratteristiche/compatibilità dei dischi

**NOTA.** Per informazioni aggiornate sui dischi compatibili con il computer posseduto, visitare il sito: http://www.hp.com

#### Schema per le unità ottiche

| Funzioni                                    | CD-ROM | CD-RW, CD-R | DVD-ROM | DVD+RW/+R | Combo<br>CD-RW/DVD |
|---------------------------------------------|--------|-------------|---------|-----------|--------------------|
| Lettura di CD, CD-R e CD-RW                 | X      | x           | x       | x         | x                  |
| Lettura di DVD                              |        |             | X       | x         | x                  |
| Lettura di CD di dati                       | X      | x           | x       | x         | x                  |
| Ascoltare musica                            | X      | x           | X       | x         | x                  |
| Registrare su disco dati o file<br>musicali |        | x           |         | x         | x                  |
| Guardare film in DVD                        |        |             | X       | X         | x                  |
| Registrare film in DVD                      |        |             |         | x         |                    |
| Usare giochi per computer                   | X      | X           | x       | x         | x                  |

# Guida rapida sul software

Per aprire il software dell'unità DVD Writer/ CD Writer, fare clic su **Start** sulla barra delle applicazioni, scegliere **Tutti i programmi**, selezionare la cartella programmi e fare clic sul programma da aprire. Per scegliere il programma più adatto in base alle operazioni da eseguire, vedere la tabella riportata di seguito.

**NOTA.** È possibile che assieme al computer venga fornito un CD di aggiornamento del software che potrebbe essere necessario installare per poter usare l'unità DVD Writer/CD Writer. Installarlo seguendo le istruzioni fornite con il CD. Sul computer sono stati preinstallati vari programmi che possono essere usati con l'unità DVD Writer/CD Writer:

- Windows Media Player
- RealOne Player
- Windows Movie Maker 2.0
- InterVideo WinDVD
- RecordNow!
- ArcSoft ShowBiz 2

**NOTA.** Per alcuni modelli di computer potrebbero non essere disponibili tutti i programmi elencati sopra.

Assieme al computer vengono forniti i seguenti programmi, le cui funzioni sono descritte di seguito.

| Software                     | Questo programma permette di                                                                                                    |
|------------------------------|----------------------------------------------------------------------------------------------------|
| Windows Media<br>Player<br>I | <ul> <li>Ascoltare CD musicali, MP3 e altri file audio.</li> <li>Guardare film in DVD. (Con Windows Media Player è possibile vedere film in DVD solo se è installato un altro programma per la lettura di DVD, come InterVideo WinDVD.)</li> <li>Guardare file realizzati con Windows Movie Maker.</li> <li>Registrare file di musica.</li> <li>Creare delle librerie con i file di musica digitali da registrare o ascoltare.</li> </ul>                                                                                                    |
| RealOne Player               | <ul> <li>Ascoltare CD musicali, MP3 e altri file audio.</li> <li>Guardare film in DVD. (Con RealOne Player è possibile vedere film in DVD solo se è installato un altro programma per la lettura di DVD, come InterVideo WinDVD.)</li> <li>Guardare video CD.</li> <li>Registrare file di musica.</li> <li>Creare delle librerie con i file di musica digitali da registrare o ascoltare.</li> </ul>                                                                                                    |
| Windows<br>Movie Maker 2.0   | <ul> <li>Importare file audio, video o di altro tipo (da videocassette, audiocassette, fotocamere Web o trasmissioni televisive).</li> <li>Registrare file audio e video per realizzare un file video Windows Media con estensione .wmv da utilizzare come sorgente.</li> <li>Modificare file e visualizzarli in anteprima.</li> <li>Inviare filmati via email o a un server Web.</li> <li>Inserire file musicali (MP3).</li> <li>Importare file audio come .mp3, .asf o .wma; file video come .wmv, .asf, .avi o .mpg; o file di immagini come .jpg o .gif.</li> <li>Realizzare file AVI e WMV (Windows Media Video).</li> </ul> |
| InterVideo WinDVD            | <ul> <li>Guardare film in DVD e video CD.</li> <li>Per ulteriori informazioni su come guardare DVD con InterVideo WinDVD, consultare le informazioni stampate fornite con il computer.</li> </ul>                                                                                                    |

| Software          | Questo programma permette di                                                                                                    |
|-------------------|----------------------------------------------------------------------------------------------------|
| RecordNow!        | <ul> <li>Registrare file di musica e dati.</li> <li>Creare una copia di un CD musicale o di dati da usare con il computer.</li> <li>Creare CD musicali personalizzati da altri CD o da file WAV, MP3 o WMA leggibili dallo stereo di casa e dall'autoradio.</li> <li>Copiare file di dati e condividerli.</li> <li>Copiare brevi file video.</li> <li>NOTA. I file video registrati con RecordNow possono essere visti con il computer, ma non con i normali lettori DVD video.</li> </ul>                                                                                                    |
| ArcSoft ShowBiz 2 | <ul> <li>Acquisire in modo rapido e semplice file video analogici e digitali direttamente da una videocamera digitale, un videoregistratore o altra periferica di acquisizione analogica.</li> <li>NOTA. È possibile che con il computer non venga fornita alcuna periferica di acquisizione analogica.</li> <li>Montare dei filmati con video clip e scene catturati.</li> <li>Modificare filmati. Tagliare scene, inserire effetti sonori e musicali, immagini fisse, testi, commenti sonori e passaggi video.</li> <li>Ottenere un'anteprima dei film durante la fase di preparazione, prima di registrare i file definitivi.</li> <li>Creare file video, esportarli su disco rigido, videocamera digitale, cassetta VHS o file di posta elettronica e poi vederli con il computer.</li> <li>Creare file video, registrarli su DVD o CD e guardarli con alcuni lettori DVD da salotto.</li> <li>Registrare file video su video CD e DVD.</li> <li>Creare file MPEG.</li> </ul> |

# Risoluzione dei problemi

### La registrazione non è riuscita

In caso di errori di registrazione, provare di nuovo osservando le seguenti indicazioni:

- Chiudere tutti i programmi e non eseguire alcuna operazione durante la registrazione.
- Abilitare la funzione di accesso diretto alla memoria (DMA) del computer.
- Ridurre la velocità massima di registrazione.
- Selezionare manualmente una velocità di registrazione più bassa. Ad ogni registrazione RecordNow! seleziona la velocità più adatta in base all'unità e al disco utilizzati. Per ulteriori informazioni su come selezionare una velocità di registrazione più bassa, usare il menu ? di RecordNow!.

- Prima di registrare, selezionare l'unità appropriata. RecordNow! seleziona la prima unità che riconosce, ma è possibile selezionare quella desiderata prima di iniziare la registrazione.
- Assicurarsi che sul disco rigido ci sia lo spazio sufficiente per salvare una copia temporanea del CD.
- RecordNow! può registrare solo sullo stesso tipo di supporto da cui registra. Ad esempio, un DVD può essere registrato solo su un disco DVD+R o DVD+RW, e un CD solo su un disco CD-R o CD-RW.
- Durante la realizzazione di un DVD o CD, RecordNow! non consente di aggiungere altri brani se si supera lo spazio disponibile. Sulla maggior parte dei CD-R è possibile registrare fino a 80 minuti. Per aumentare lo spazio disponibile, eliminare uno o più brani dall'elenco prima di iniziare a registrare sul CD i file rimanenti.

#### Non è possibile aggiungere file al CD musicale

I CD musicali realizzati con RecordNow! sono del tipo "closed session" (sessione chiusa); ciò significa che una volta completata la registrazione non si possono aggiungere altri file.

# Non è possibile aggiungere file di dati al DVD

Ai CD di dati creati con RecordNow! è possibile aggiungere altri file di dati anche in un secondo momento finché c'è ancora spazio disponibile. Per registrare dati su un DVD in più sessioni, è necessario impostare l'opzione di registrazione adatta.

Inserire il disco di dati, aprire RecordNow, fare clic sull'icona **Opzioni** (la chiave), selezionare la scheda **Avanzate**, quindi l'opzione di registrazione multisessione.

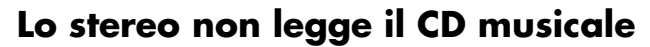

Se il CD non funziona con lo stereo o l'autoradio, provare a osservare le seguenti indicazioni:

- Usare un CD-R invece che un CD-RW.
- Provare una marca di CD diversa o controllare se quella usata è compatibile con lo stereo (consultare la documentazione fornita con il lettore CD e il sito Web del produttore).
- Per creare CD musicali da file audio WMA o MP3, convertirli in file musicali WAV o CDA prima di registrare.
- Usare un CD invece che un DVD. È possibile ascoltare con il computer i file audio registrati su DVD, ma non creare un DVD musicale da ascoltare con il lettore CD di casa o dell'autoradio.

#### Sul CD non compaiono i titoli dei brani musicali

Perché vengano visualizzate le informazioni relative all'autore, al titolo e al brano durante l'ascolto di un CD musicale con Windows Media Player o durante la registrazione con RecordNow!, è necessario essere collegati a Internet. In caso contrario, i titoli dei brani vengono indicati da Traccia 1, Traccia 2, ecc.

**NOTA.** RecordNow! non consente di registrare su disco le informazioni relative ad artista, titolo e brano.

#### Quando cerco di acquisire file video compare un messaggio di errore

Se il computer è dotato di una periferica di acquisizione analogica e una digitale, può essere necessario selezionare la periferica con cui acquisire i file video. Per informazioni su come cambiare impostazione, vedere la Guida del programma di acquisizione video.

#### Durante l'acquisizione dei file video il computer non riconosce la videocamera digitale

Prima di trasferire i file video digitali sul disco rigido, collegare la videocamera alla porta FireWire (IEEE 1394) del computer, accendere la videocamera e selezionare la modalità di playback.

#### Non è possibile vedere un film con il lettore DVD

È possibile che il lettore DVD non sia in grado di leggere il tipo di file registrato. Se i file video sono stati registrati come dati, per esempio, il formato non sarà leggibile dal lettore DVD. Perché il lettore DVD sia in grado di leggerli, codificare i file nel formato video appropriato (per DVD) usando un programma di registrazione come ArcSoft ShowBiz 2.

#### Quali dischi sono compatibili con i lettori CD e DVD?

Per informazioni sui dischi compatibili, visitare il sito Internet del produttore del lettore CD o DVD.

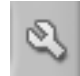

# Ulteriori informazioni

Per ulteriori informazioni sull'unità DVD Writer/CD Writer e sui programmi utilizzabili con essa, vedere il materiale indicato di seguito:

- Il Manuale dell'utente fornito con il computer.
- La Guida in linea di qualsiasi programma fornito con il computer.
- I siti Internet dei produttori di software per gli ultimi aggiornamenti dei programmi.
- La "Guida in linea e supporto" presente nel menu Start sul desktop.

Per informazioni sull'Assistenza tecnica, vedere *Guida alla garanzia e all'assistenza*.

Per informazioni generali sui prodotti e i servizi disponibili e per trovare una risposta a domande relative all'assistenza, visitare il sito Internet:

http://www.hp.com

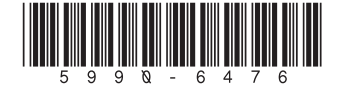